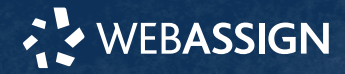

This Quick Start Guide provides information to help you start using WebAssign.

# **ENROLL WITH A CLASS KEY**

Your instructor might give you a class key like MYSCHOOL 1234 5678 to enroll in your class. A class key does not verify payment.

Enroll yourself in each class section only once.

- 1 . Go to https://webassign.net/login.html and click Enroll with Class Key.
- 2. Enter your class key and click Enroll.
- 3 . If the correct class and section is listed, click Yes, this is my class.
- **4**. Sign in or create your account.

### I Have a Cengage Account

- **1**. Type your Cengage username and password.
- 2. Click Sign In.
- 3. If prompted, enter your student ID and click Submit.
- **4**. If prompted, either sign in to your existing
- WebAssign account or create a new WebAssign account.

### I Don't Have an Account

- 1. Click Create Account.
- 2. Type the details for your new Cengage account.
- **3** . Read and acknowledge your acceptance of the Cengage service agreement.
- 4. Click Create Account.

### I DON'T HAVE A CLASS KEY

You don't need to enroll yourself or create your WebAssign account.

### **SIGN IN**

- 1. Go to webassign.net/login.html.
- 2. Type your Cengage username and password.

**NOTE** Before you create a new account, make sure you do not have an existing account.

- 3. Click Sign In.
- Your Cengage Dashboard is displayed. 4. Click your WebAssign course.
- You are now in your WebAssign course.

### **Reset Your Password**

You can reset your Cengage password using the **Forgot** link on the sign-in page.

- 1. Go to login.cengage.com.
- 2. On the sign-in page, click Forgot.
- 3. Type your email address and click Continue.
- **4**. Answer your security question.
- Click Submit. If the information matches your account, you should receive a password reset email.
- **6** . Open the password reset email and click the reset link.
- 7. Enter your new password in both fields.
- 8. Click Reset Password.

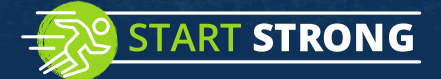

# **PURCHASE ACCESS**

WebAssign gives you free access for two weeks after the start of class. To continue using WebAssign after that, either enter an access code or purchase access online.

**NOTE** An access code included with some textbooks verifies that you have already purchased WebAssign access.

### I have an access code

- Verify your access code at webassign.net/ user\_support/student/cards.html.
- 2. Sign in to WebAssign.
- 3. Click Enter Access Code or Purchase Access.
- **4** . Enter your access code and click **Redeem**.

#### I do not have an access code

- **1**. Sign in to WebAssign.
- 2. Click Enter Access Code or Purchase Access.
- **3** . Select the items you want to purchase and click **Continue**.
- Review the items in your cart and click Start Secure Checkout.
- Enter your billing contact information and click Continue.
- **6** . Select your payment method and enter your payment information.

### Upgrade to Unlimited

- 1. Go to www.cengage.com/unlimited.
- 2. Choose a subscription.
- 3. Click Subscribe now.
- 4. Review the items in your cart and click Start Secure Checkout.
- **5** . Enter your billing contact information and click **Continue**.
- **6** . Select your payment method and enter your payment information.

## LEARN

Your current assignments are listed on the **Home** page for each class.

- 1. Click the assignment name.
- 2. Answer the assignment questions.

WebAssign supports many different question types. Some questions display a tools palette or open in a new window.

- 3. Submit your answers.
- Review your marks and feedback.
  Usually you will see ✓ or X for each answer.
- 5. Change your incorrect answers and submit again.
- 6. When you are done, always click sign out.

### SYSTEM REQUIREMENTS

### SUPPORTED BROWSERS

#### Windows

- Chrome version 65 or later
- Firefox version 59 or later
- Internet Explorer 11
- Microsoft Edge 16

#### MacOS / OS X

- Chrome version 65 or later
- Firefox version 59 or later
- Safari version 11 or later

#### Linux

• Firefox version 59 or later

### iOS

• Safari version 11 or later on iPad only

**NOTE** Some features and content require Flash and do not work on iOS.

Features and content are not optimized for a small screen size and might be difficult to use.

Other browsers and versions than those listed might also work, but are not supported. If you have problems when using an unsupported browser or version, try updating your browser or using a supported browser before contacting Customer Support.

# RECOMMENDED BANDWIDTH AND HARDWARE

- Internet: 5+ Mbps
- RAM: 1+ GB
- Display: 1024 × 768

### **CUSTOMER SUPPORT**

ONLINE: webassign.com/support/ student-support CALL: 800.354.9706

### **MORE INFORMATION**

Search the online help for answers to most questions: webassign.net/ manual/student\_guide/

CENGAGE